#### Email: Hamada\_soft71@yahoo.fr

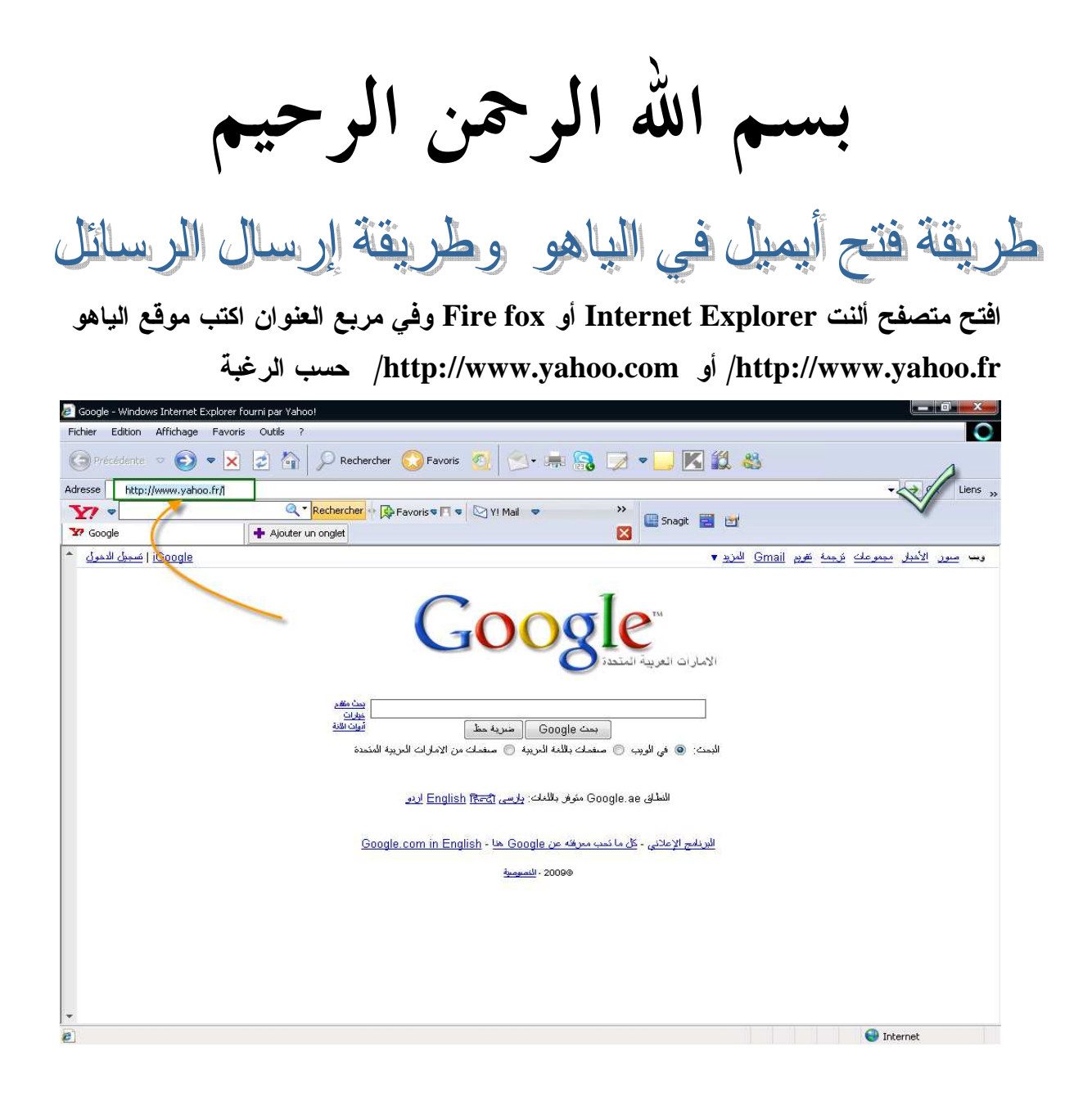

انجاز التقني Meftah Ahmed

Email: Hamada\_soft71@yahoo.fr

تظهر الواجهة الرئيسية لموقع الياهو نختار فتح أيميل مجاني كما بالصورة الموالية

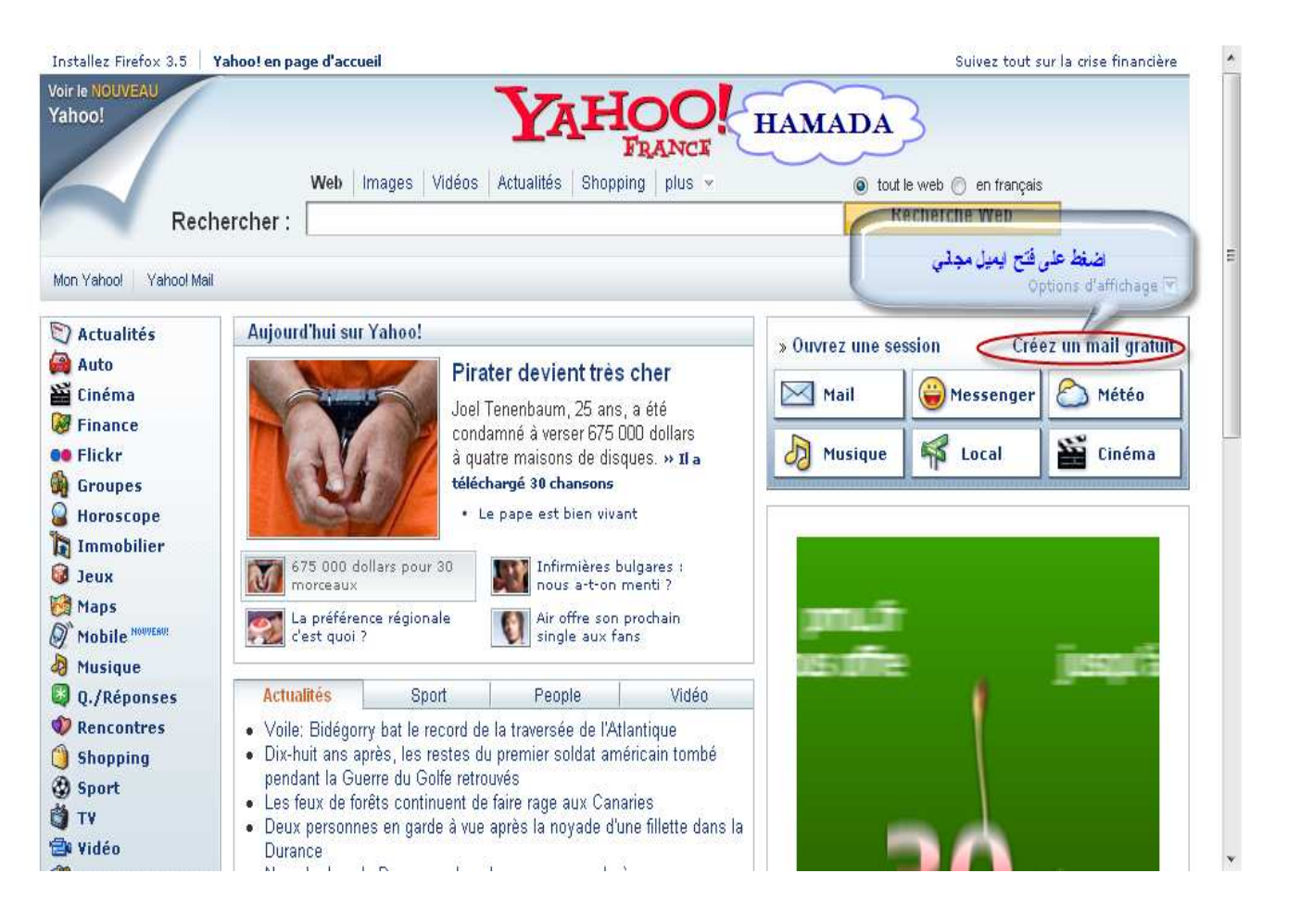

Mécheria. Algérien Meftah Ahmed انجاز التقني

#### Email: Hamada\_soft71@yahoo.fr

## ستظهر نافذة أخرى تطلب منك إدخال عنوان الايميل والرقم السري سنختار التسجيل أولا كما بالصورة

| Bienvenue sur Yahoo!                                                                                                    |                                                                                                    |   |
|----------------------------------------------------------------------------------------------------|----------------------------------------------------------------------------------------------------|---|
| Découvrez le monde Yahoo! Mail                                                                                                    | Ouvrez une session Yahoo!                                                                                      |   |
| • Restez en contact avec Yahoo! Mail et Yahoo! Messenger.                                                                                                    | Étes-vous protégé?<br>Créez un sceau de connexion                                                              |   |
| <ul> <li>Partagez vos connaissances et vos expériences sur<br/>Yahool Questions/Réponses.</li> </ul>                                                                                                    | (à quoi cela sert-il?)                                                                                         |   |
| Consultez les prévisions météo de votre région.                                                                                                    | Compte Yahoo!                                                                                                  |   |
| • Nous avons modifié les pages Yahoo! Données personnelles, afin de vous informer des nouveautés concernant le traitement de vos données personnelles.                                                                                                    | (par exemple<br>free2rhyme@yahoo.com)                                                                          |   |
| Consultez-les ! En continuant d'utiliser nos services, vous validez la collecte et<br>l'utilisation de vos données par Yahoo!                                                                                                    | Mot de passe                                                                                                   |   |
| Un seul compte pour accéder à tout Yahoo!<br>Votre compte Yahool, c'est l'accès à des outils de communication, comme Yahoo!<br>Mail et Messenger, à des outils de sécurité, comme un logiciel anti-espion et un<br>bloqueur de fenêtres pop-up, ou encore à des chaînes thématiques, comme<br>l'actualité, le sport, la musique, les jeux<br>Et en plus, c'est gratuit ! | Garder ma session ouverte<br>pendant 2 semaines. Infos<br>[Décocher si machine partagée]<br>Ouvrir une session |   |
|                                                                                                    | Je na nanviano nac à accódar à men                                                                             |   |
|                                                                                                    | اضغط هد ١١١١١١١١١١١١١١١١                                                                                       |   |
|                                                                                                    | Creer son comple est tres face et c'est<br>gratuit !<br>» Je m'inscriss                                        | × |

تظهر لك نافذة تطلب منك ادخال بعض البايانات مثل الاسم وعنوان الايميل وبيانات اخرى كما بالصورة

انجاز التقني Meftah Ahmed

Email: Hamada\_soft71@yahoo.fr

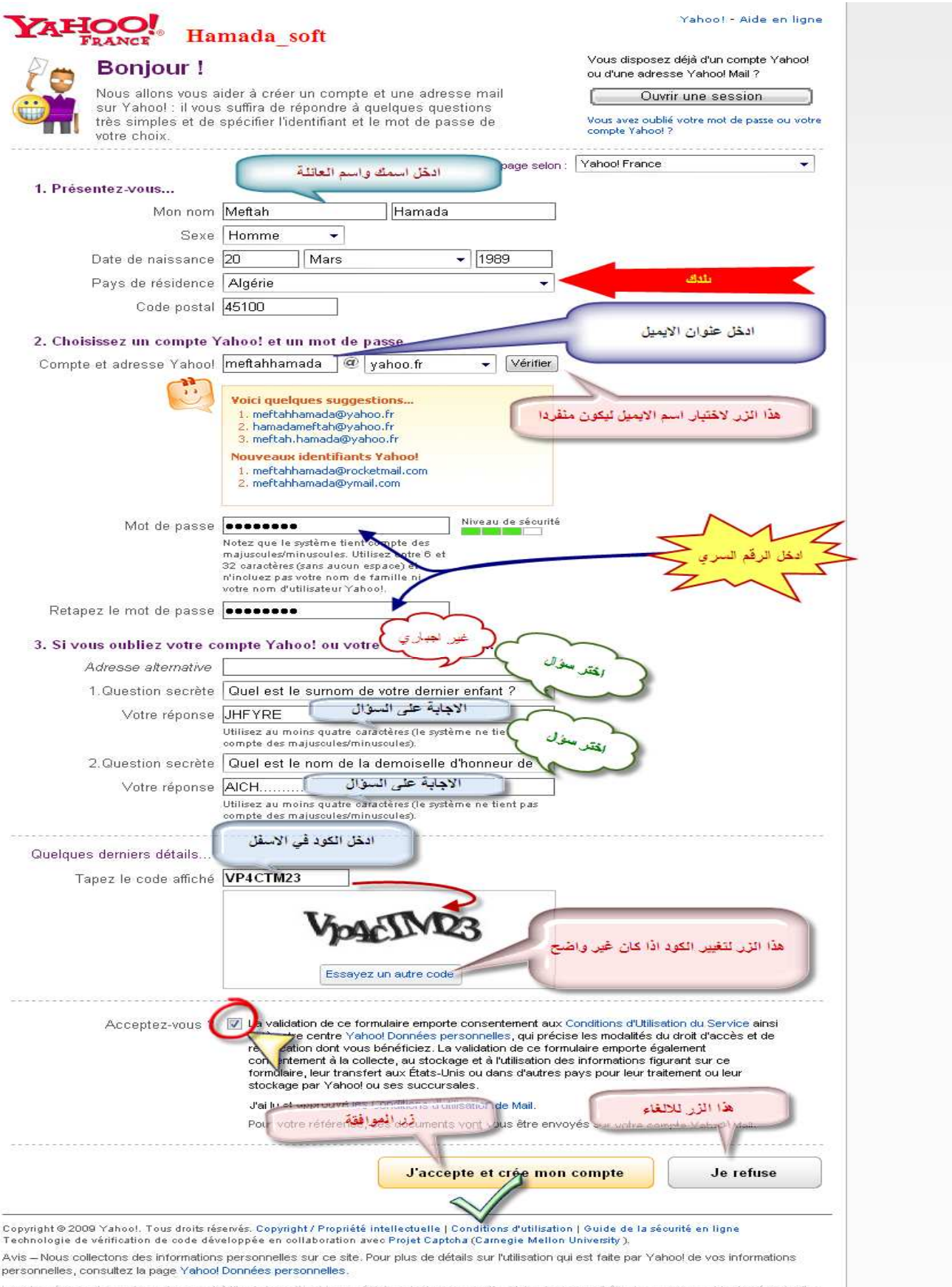

Les données sont fournies uniquement à titre informatif, et leur précision n'est pas garantie. Yahool ne saurait être tenu responsable des éventuelles erreurs ou retards causés par le contenu, ni d'aucune action entreprise sur la base de ces données.

انجاز التقنى Meftah Ahmed

Email: Hamada\_soft71@yahoo.fr

تظهر نافذة اخرى اضغط مواصلة ستظهر لك نافذة أخرى وهي واجهة الايميل الذي قمت بفتحه وستجد رسالة ترحيبية من موقع الياهو كما بالصورة

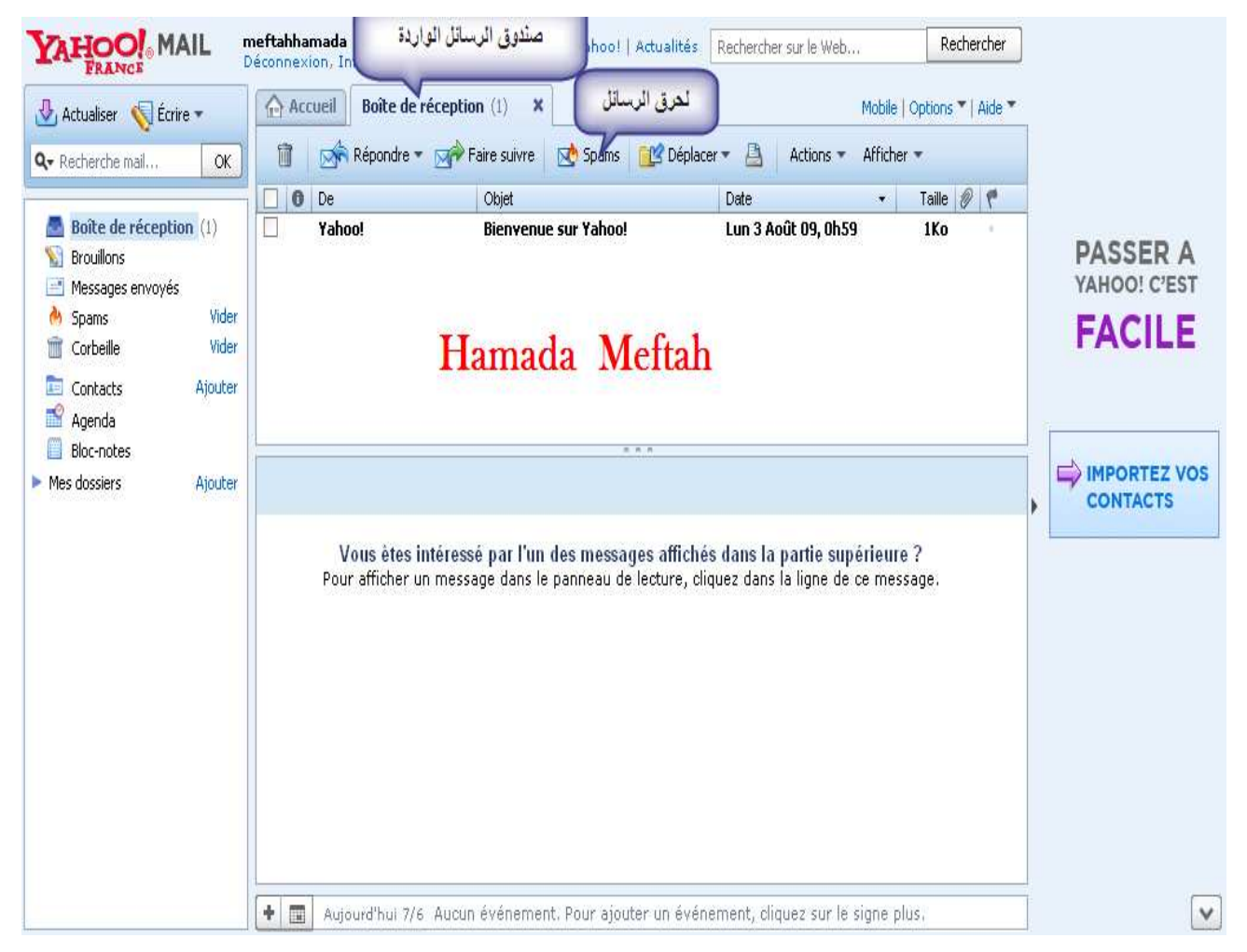

ستظهرلك نافذة المرشد وهي نافذة صغيرة تطلب منك بعض التعديلات اضغط على التالي حتى الانتهاء

انجاز التقني Meftah Ahmed

Email: Hamada\_soft71@yahoo.fr

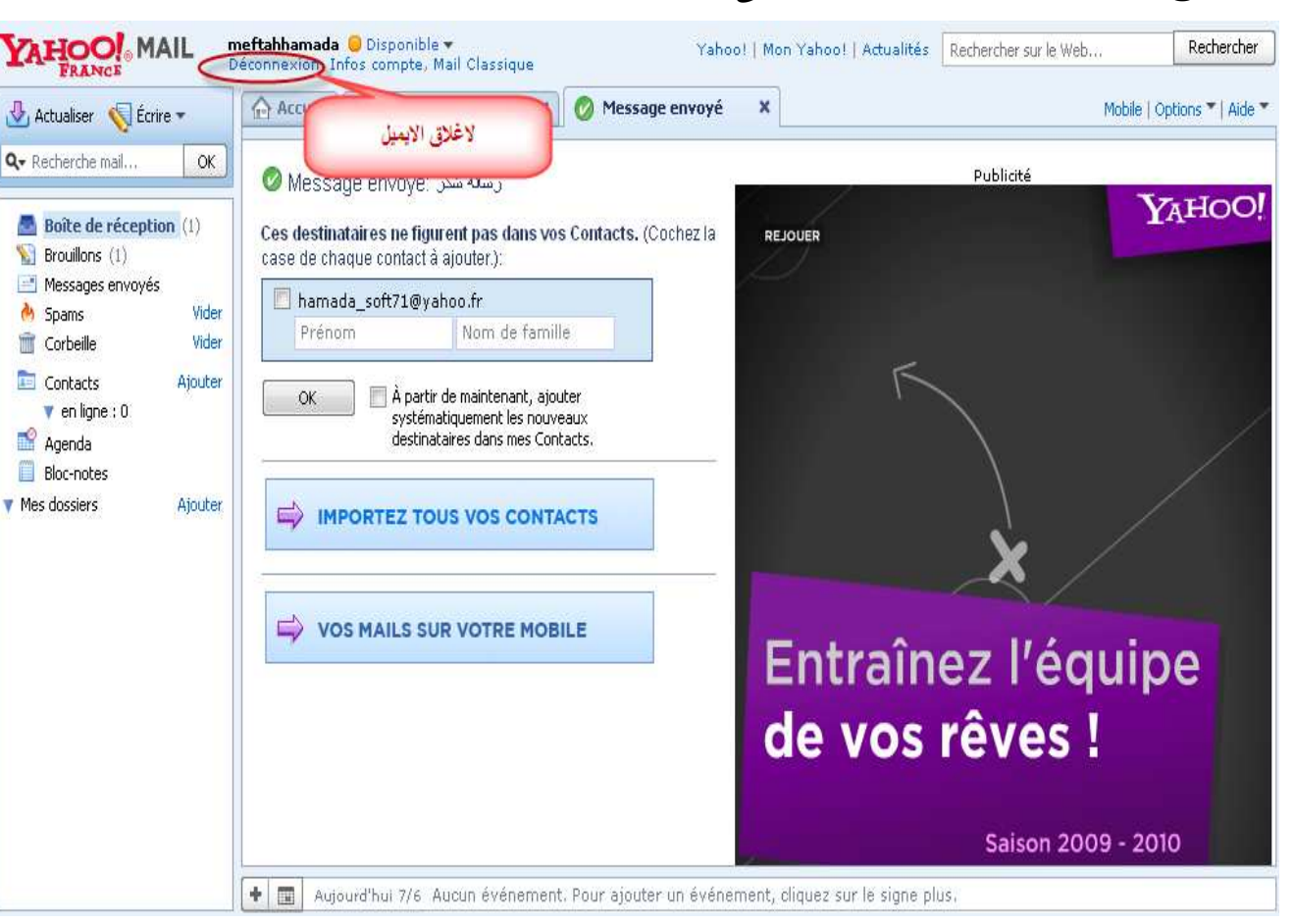

#### ولاغلاق الايميل بطريقة سليمة انظر الى الصورة

ولفتح الايميل مرة اخرى نتبع الصور الموالية

انجاز التقني Meftah Ahmed

Email: Hamada\_soft71@yahoo.fr

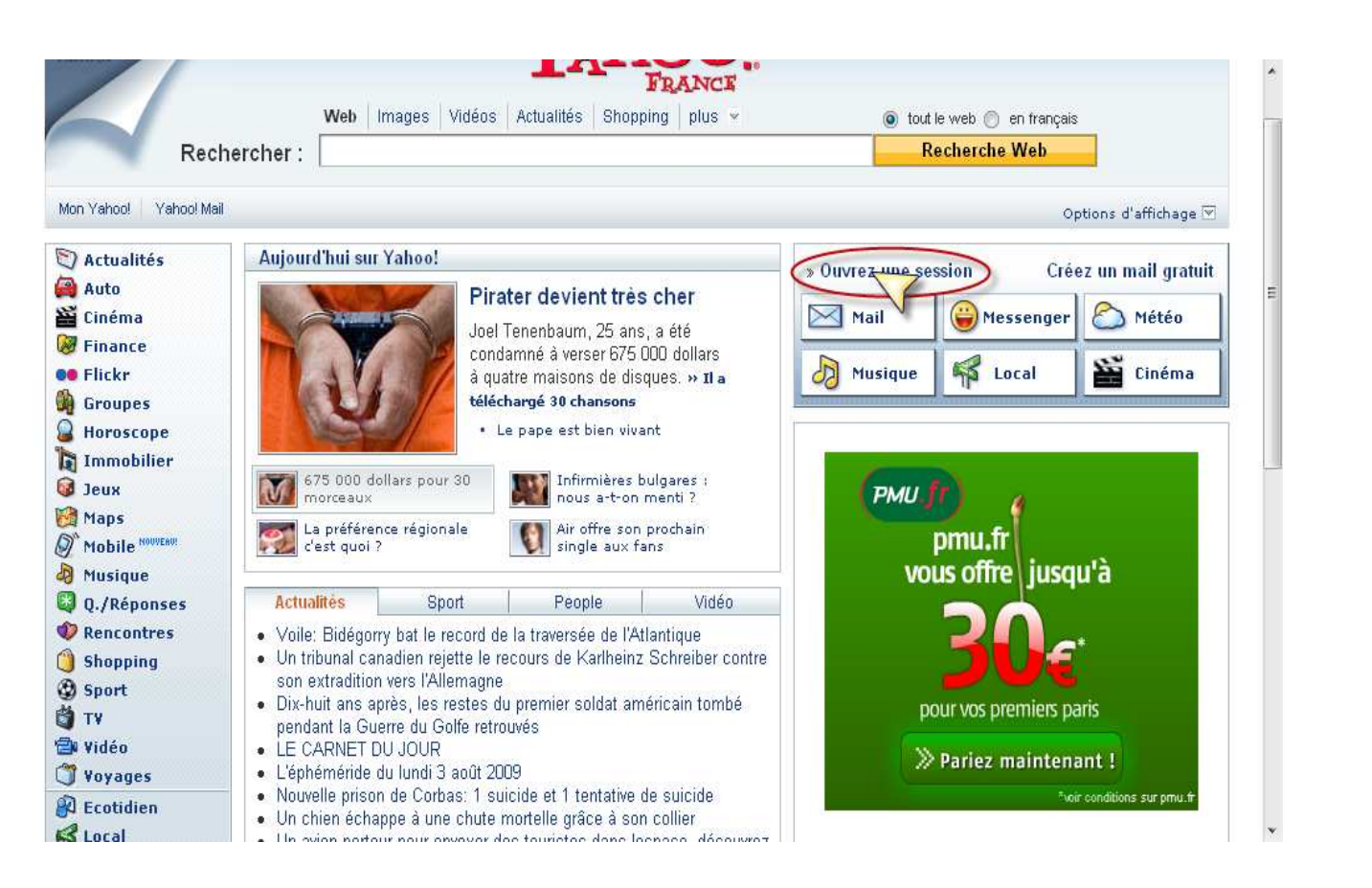

## سنفتح أيميل أخر جاهز ونرسل رسالة إلى الايميل الذي قمنا بانجاز لكي نتأكد من أن الايميل المنجز يعمل بشكل جيد

انجاز التقني Meftah Ahmed

Email: Hamada\_soft71@yahoo.fr

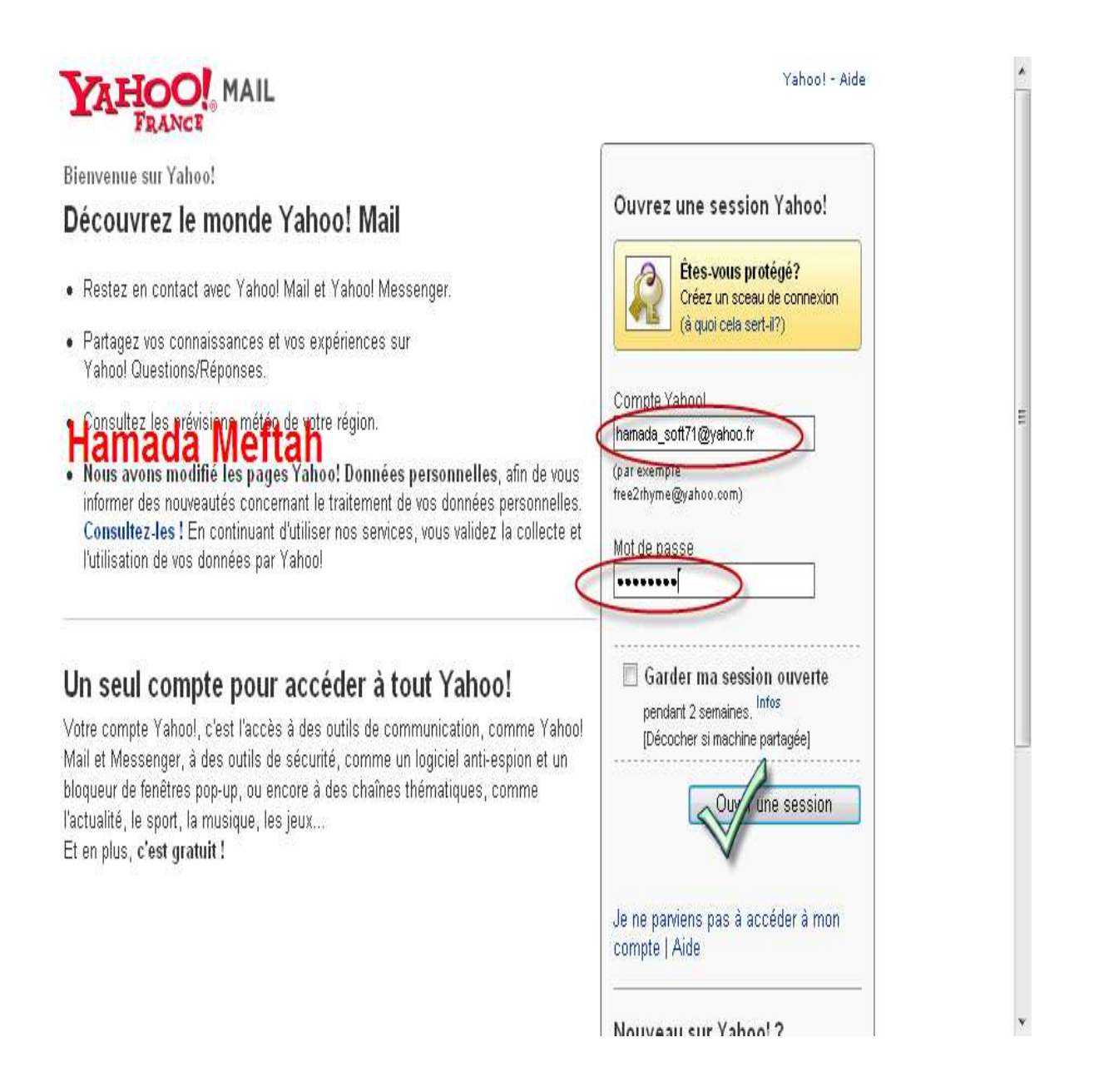

ستظهر واجهة الايميل الذي سنرسل منه ونختار كتابة رسالة

انجاز التقني Meftah Ahmed

Email: Hamada\_soft71@yahoo.fr

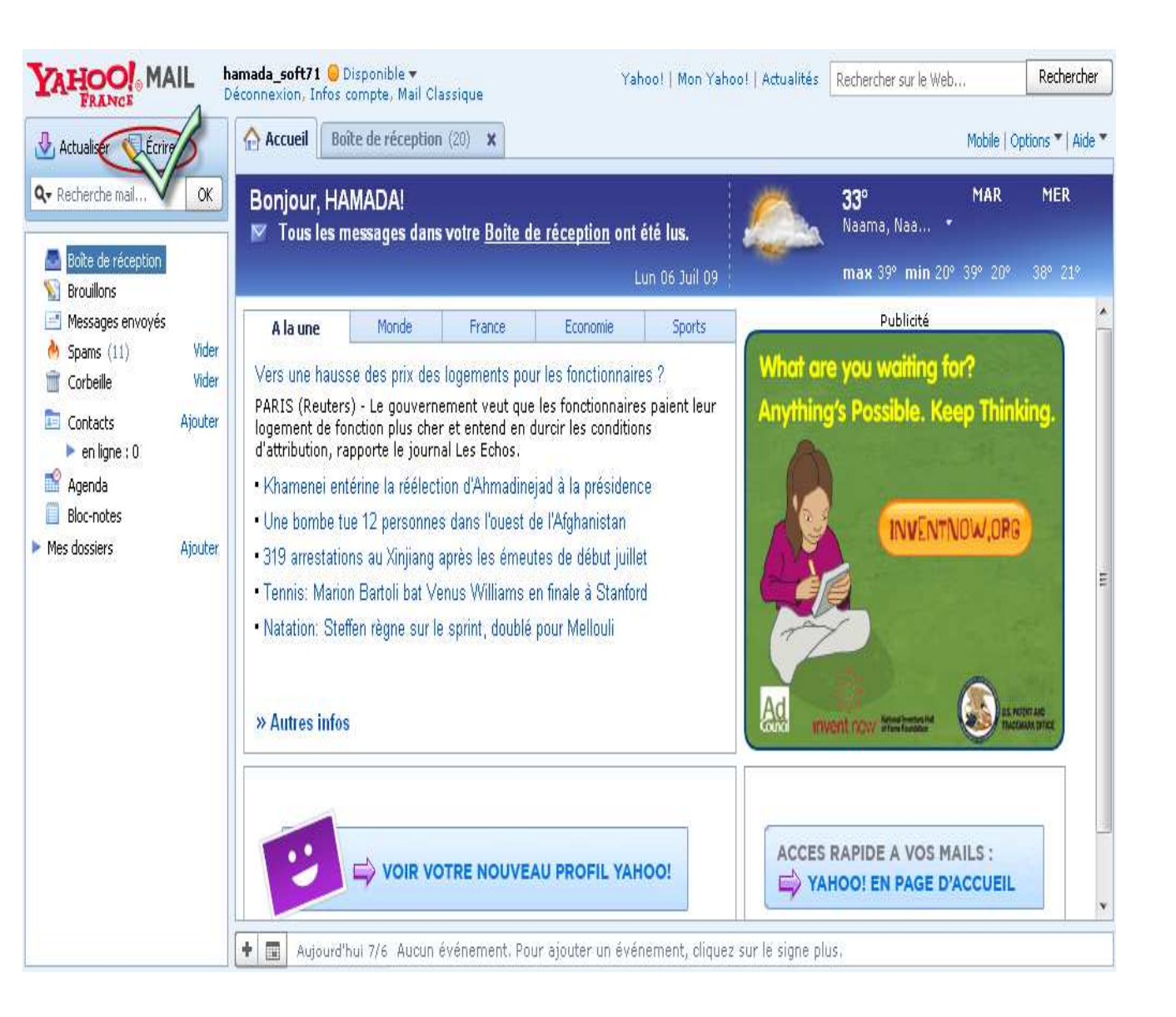

ستظهر واجهة محرر الرسائل كما بالصورة

انجاز التقني Meftah Ahmed

Email: Hamada\_soft71@yahoo.fr

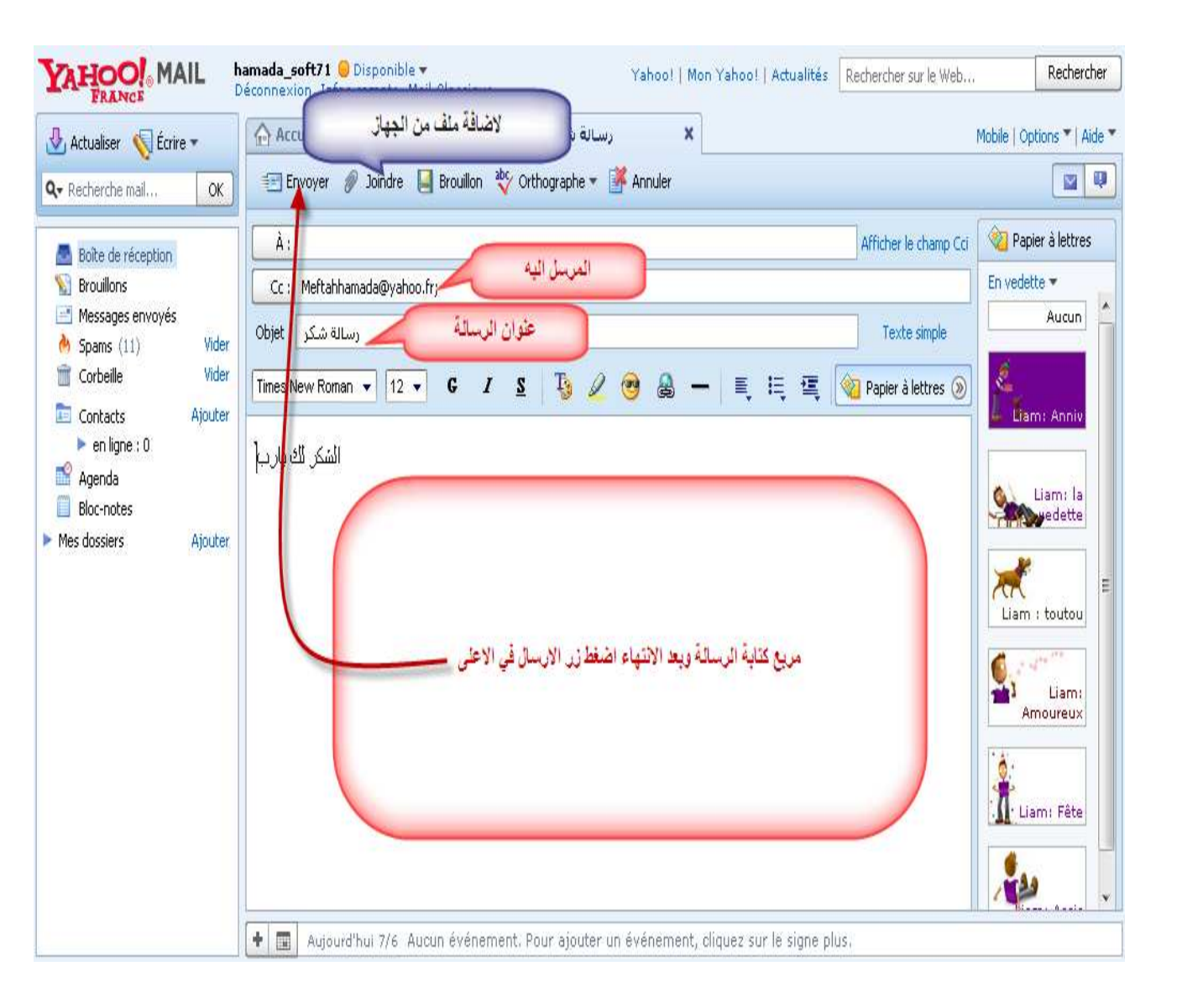

بعد إرسال الرسالة نذهب ونفتح الايميل الذي قمنا بانجازه

Mécheria. AlgérienMeftah Ahmed

Email: Hamada\_soft71@yahoo.fr

|                             | Étes-vous protégé?                                                                           |           |
|-----------------------------|----------------------------------------------------------------------------------------------|-----------|
|                             | Creez un sceau de connexi<br>(à quoi cela sert-il?)                                          | CHA       |
|                             |                                                                                              |           |
| eftahhama                   | da@yahoo.fr                                                                                  |           |
| ar exemple                  |                                                                                              |           |
| e2rhyme@                    | yahoo.com)                                                                                   |           |
| -                           | se                                                                                           |           |
| erue pas                    |                                                                                              |           |
| er de pas                   |                                                                                              |           |
|                             |                                                                                              | DES       |
| Garde                       | er ma session ouverte                                                                        | <br>91) ( |
| Garde<br>Garde<br>Garde     | er ma session ouverte<br>at 2 semaines. Infos                                                |           |
| ✓ Garde<br>pendar<br>[Décoc | e <b>r ma session ouverte</b><br>at 2 semaines. <sup>Infos</sup><br>her si machine partagée] |           |

## ستظهر رسالت الشكر التي كتبناها

انجاز التقني Meftah Ahmed

Email: Hamada\_soft71@yahoo.fr

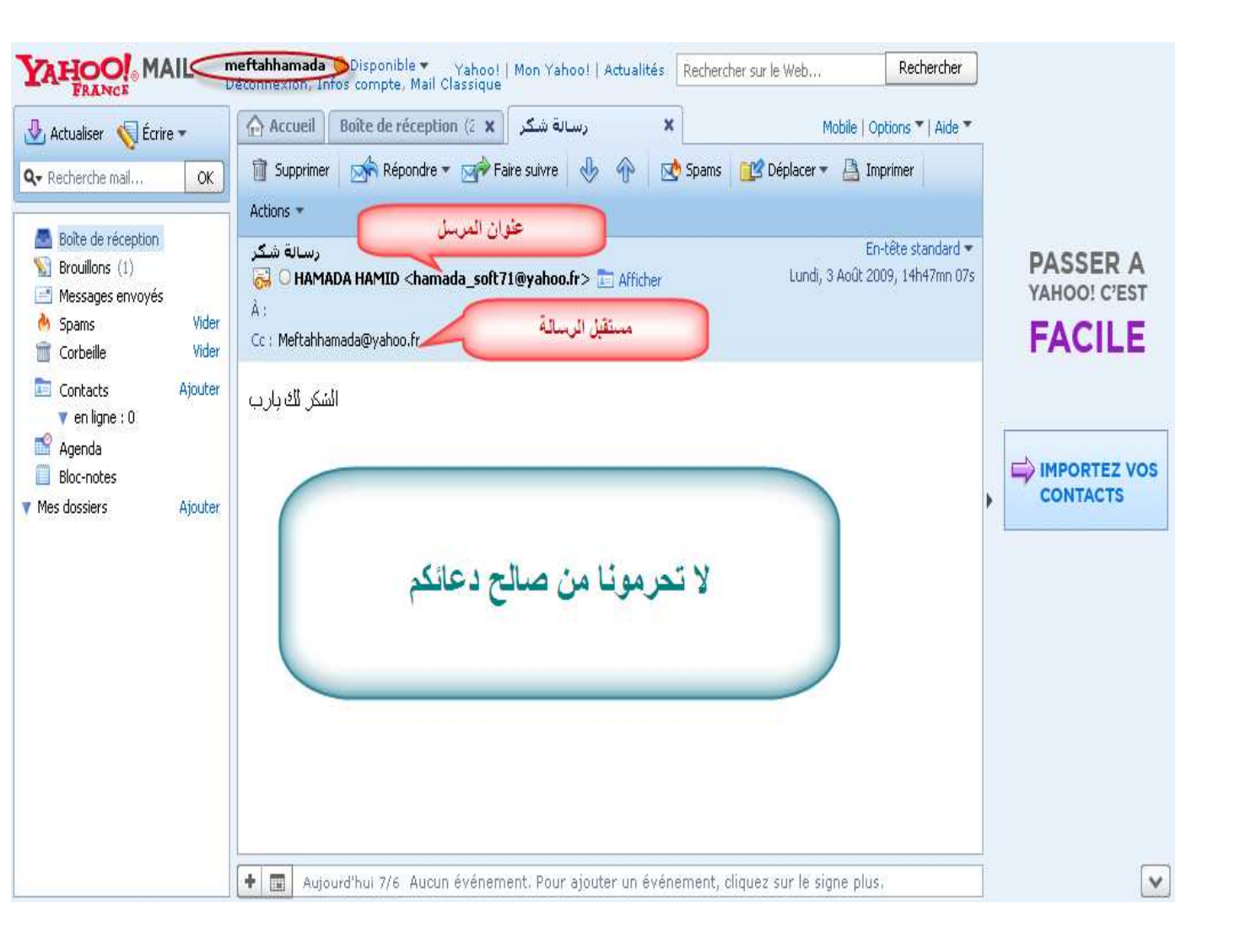

وفي الأخير أرجو أن أكون قد وفقت في شرحي المتواضع الدعاء لي ولوالدي وكل الأساتذة الكرام